## **Table of Contents**

| Installation Guide for Radio Module RMS using Jooby Mobile App |  |
|----------------------------------------------------------------|--|
|----------------------------------------------------------------|--|

Last update: 2023/06/13 playground:sensor\_radio\_module\_installation\_with\_app https://wiki.jooby.eu/playground/sensor\_radio\_module\_installation\_with\_app 17:24

## Installation Guide for Radio Module RMS using Jooby Mobile App

To install Radio module with sensor for gas meter (here and after - Radio module) in this case please follow next steps:

- 1. Shut off the resource supply through the meter (gas).
- 2. Go to the app. On the **Installation list** screen, click **Add** (+) in the bottom right corner of the screen.
- 3. In the app scanning window, scan the QR code or enter the serial number of the radio module (S/N row of the radio module marking data) manually.
- 4. On the New **installation screen**, please fill the information about your installation:
  - Take a photo of the meter without mounted radio module. Important! The photo should clearly read the meter readings. ou may take a photo of the meter without the mounted radio module after step 1 is done and download it from the Gallery.
  - 2. Resource type (gas)
  - 3. Manufacturer and model of the meter
  - 4. Serial number of the meter
  - 5. Meter readings at the moment of installation starting.

| 3:24 PM   45.3KB/s 😇 🔺                                         | ल्ल ध्रेमा जा ल्ल |
|----------------------------------------------------------------|-------------------|
| ← New installation                                             |                   |
| RM for Elster 2137                                             |                   |
| Location of installation                                       |                   |
| My home                                                        | >                 |
| Meters data The photo of the m installation Resources type Gas | neter before      |
| Manufacturer and modelElster, G1.6                             | >                 |
| Readings at the moment of installatt 48.437                    | ion —             |

 Mount the Radio module on the meter body as indicated on Pic.1a, 1b. Be sure that the radio module LED-status indicator flashes once shortly immediately after mounting and then it flashes shortly several times more in ~20 sec. Herewith activation of the radio module is done automatically. Last update: 2023/06/13 playground:sensor\_radio\_module\_installation\_with\_app https://wiki.jooby.eu/playground/sensor\_radio\_module\_installation\_with\_app 17:24

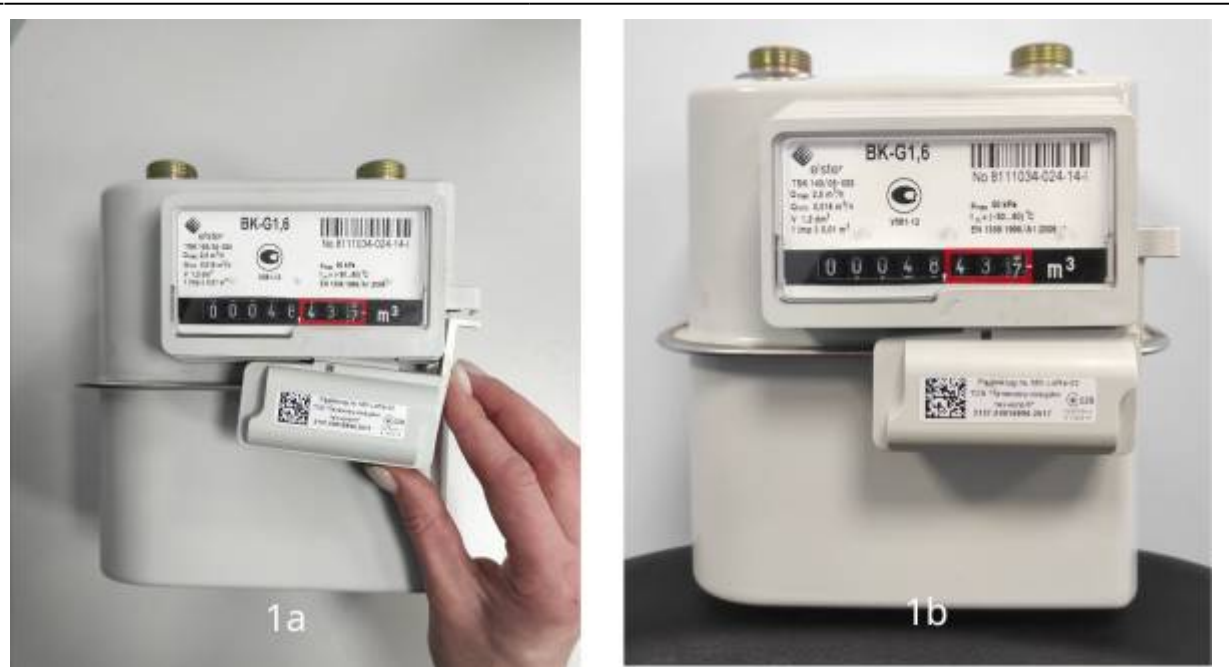

- 6. Come back to the app on **New installation** and specify:
  - Take a photo of the meter with the mounted radio module. mportant! The photo should clearly read the meter readings as well as the marking data of the radio module.
     Comments (aptimum)
  - 2. Comments (optional).
- 7. Click **Done** on the screen of the mobile app.
  - 1. If the installation was successful, you can see a corresponding message. Click **Finish job**. The installation is finished.

If the radio module has not been activated, you can see Error message. Then the installation was not completed successfully. To retry the installation, repeat step 9 and click **Try again**.

5/5

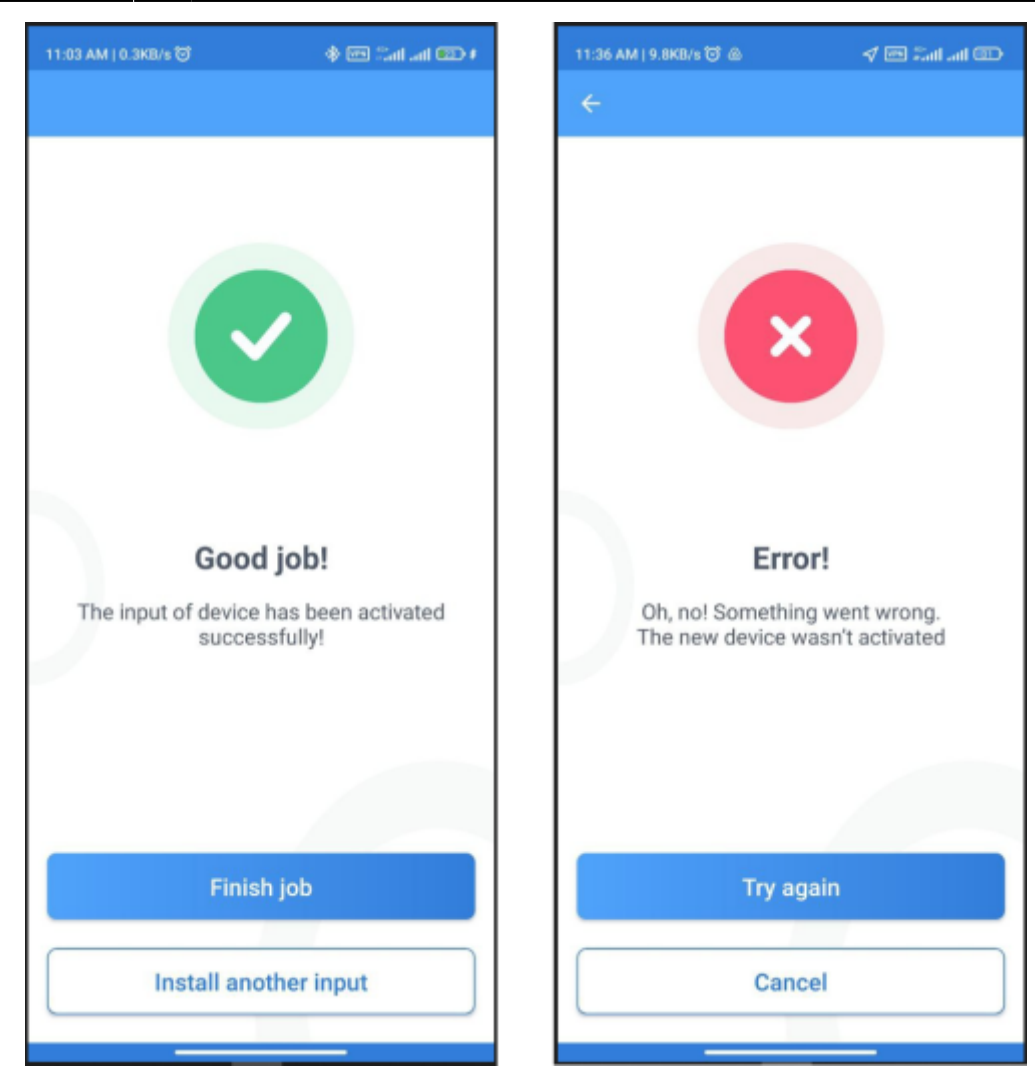

From: https://wiki.jooby.eu/ -

Permanent link: https://wiki.jooby.eu/playground/sensor\_radio\_module\_installation\_with\_app

Last update: 2023/06/13 17:24